## R&D 교육센터

## [이러닝교육 수강신청 방법 안내]

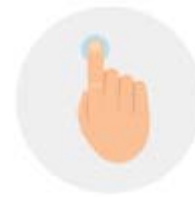

Information 수강신청

## 1. 산학협력단 R&D교육센터 홈페이지 접속 (http://snurndedu.kird.re.kr)

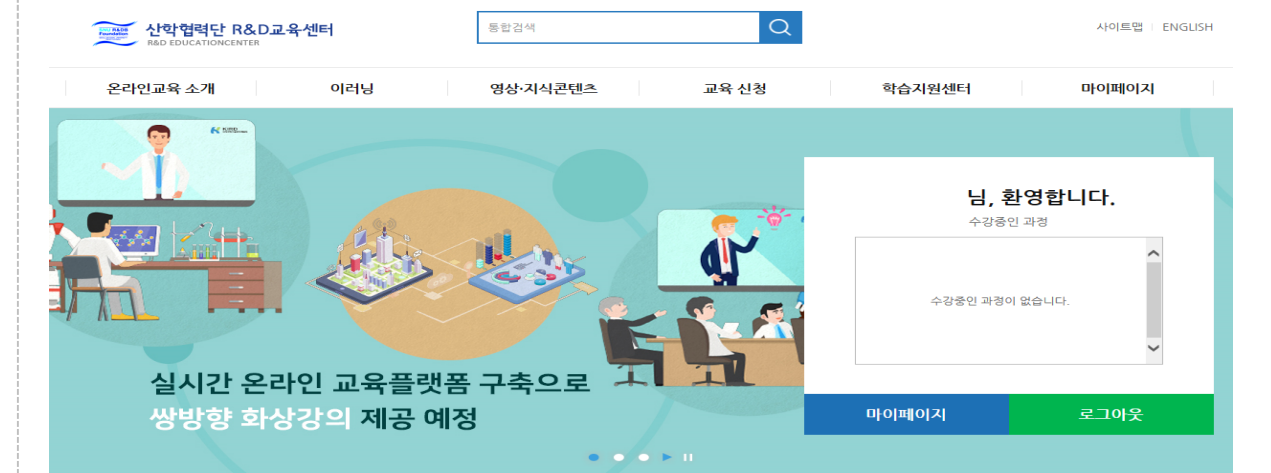

## 2. 회원가입

※ 회원가입할 때 기관명을 "서울대학교 산학협력단"으로 선택하시기 바랍니다. (다른 기관 선택 시 산학협력단에서 진행하는 집합교육 리스트가 보이지 않음)

※ 기 가입자 중 로그인 후에 집합교육 리스트가 보이지 않을 경우, 아이디를 찾을 수 없다고 나오는 경우, 1588-5834(KIRD 콜센터)로 연락 후 "서울대학교 산학협력단"으로 기관연동 요청하시기 바랍니다.

| 기본경보<br>필수 (*) 로 체크된 항목에 관매/         | 4는 정확한 정보를 입력해 주                                                         | 시기 바랍니다.       |             |                    |        |              |
|--------------------------------------|--------------------------------------------------------------------------|----------------|-------------|--------------------|--------|--------------|
| 아이디 •                                | thelsw                                                                   | 공복속            | 12          |                    |        |              |
| 비질번호 •                               | ●●●●●●●●●●<br>(정문자와 숫자, 특수문자                                             | 書 도함한 10~15자리) |             |                    |        |              |
| 비일번호 확인 🔸                            | ••••••                                                                   |                |             |                    |        |              |
| 이름 •                                 | 이상우                                                                      | 유대폰 •          | 010-        | 9096-5331          |        |              |
| 3222 ·                               | 1986 ♥ 년 05 ♥ 월 ● 양력 ● 음력   ※ 생년월일은 과정 수로시 수로중에 나타나므로 정확하게 입력해 주시기 바랍니다. |                |             |                    |        |              |
| 성별 •                                 | OM OM                                                                    |                |             |                    |        |              |
| 기관명 •                                | 서울대학교 산학협력단 및 기                                                          |                |             |                    |        |              |
| 3. 로그인 후 [이                          | 러닝] 메뉴 클                                                                 | 릭-수강신청 위       | 원하는 과정명     | 5 클릭               |        |              |
| 문학 한 합력단 R&D.<br>Råd educationcenter | L <del>육</del> 센터                                                        | 통합검색           | Q           | 1                  |        | 사이트맵 ENGLISH |
| 온라인교육 소개                             | 이러닝                                                                      | 영상·지식콘텐츠       | 교육 신청       | 학습지원               | 센터     | 마이페이지        |
| 이러닝 💽                                | R&D                                                                      |                |             |                    |        | 이러닝 > R&D    |
| R&D<br>리더십                           | -                                                                        |                |             | 연구필수               |        |              |
| 공감                                   | R                                                                        | &D' ===!       | =           |                    |        | -            |
|                                      |                                                                          | 기술 혁신과         |             |                    |        | 전주기          |
|                                      | 새로                                                                       | 운 가치를 창출하는 교육  | 행정관리        |                    |        |              |
|                                      | 연구필수                                                                     | 전주기 행정관        | 2           |                    |        |              |
|                                      | 연구윤리 연구보                                                                 | 안 연구실안전 연구노    | .트 연구비관리 개인 | <u>.</u> 정보 성희롱 청태 | 렴 재난안전 | 개론           |